#### 附件三:

在线投标简易操作指南

一、登录供方交易系统

1. 登录中国中铁采购电子商务平台(<u>www.crecgec.com</u>),单击 左上角【注册会员登录】按钮,进入系统登录页面。如下图:

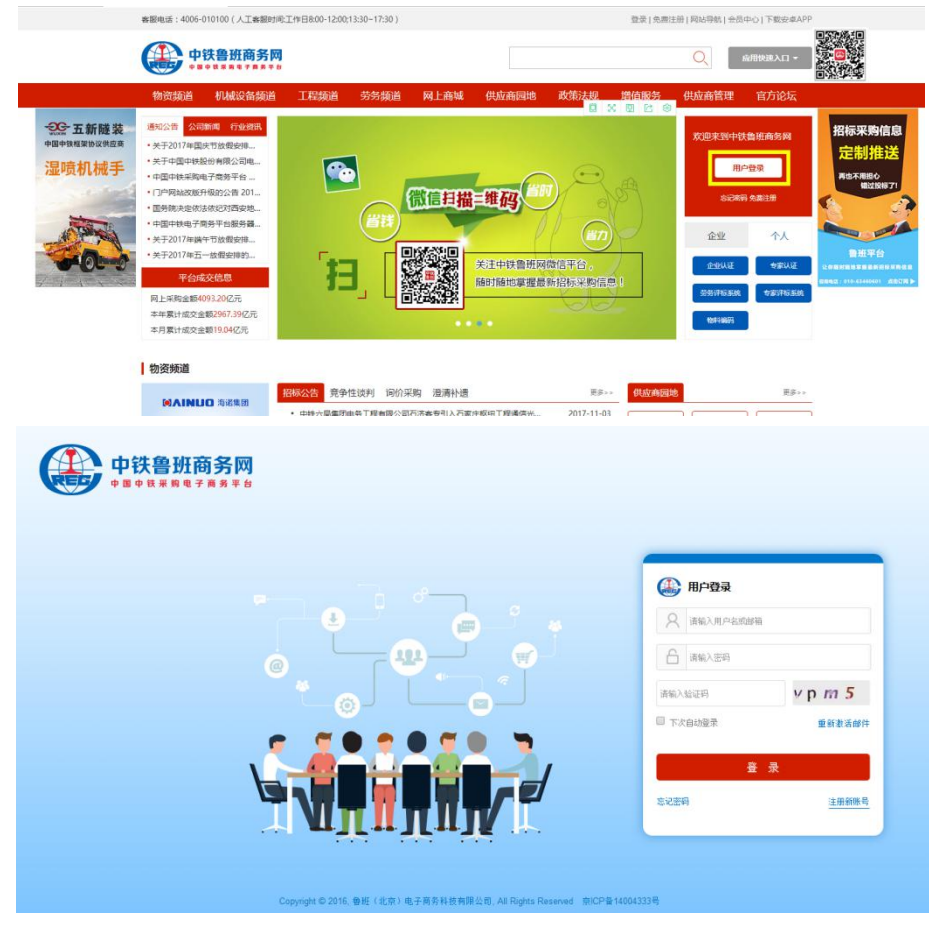

 2.输入供应商用户名、密码、验证码,点击【登录】,登录您的 账号,在企业模块下有【供方交易系统】,点击进入"供方交易系统 (二期)"。

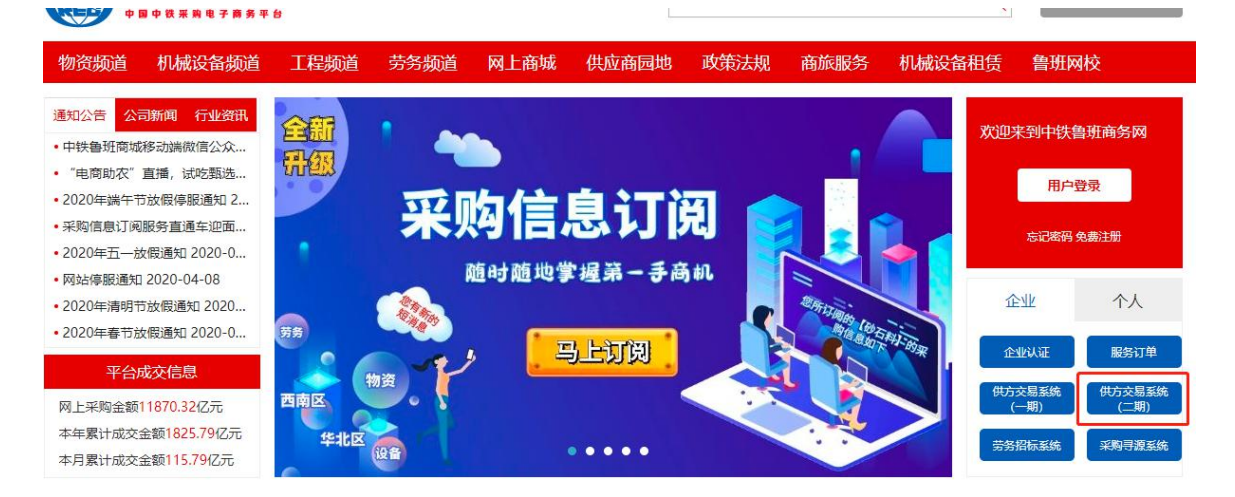

在供应商门户中,点击电子采购下方的供应商首页,进入供应商 功能组,开通服务后可进行在线投标等工作。

|                            |            | Ĩ | 我的任务                                               |                                                          |                      | 🖵 😡 👾 zxtcsgys1                                             |
|----------------------------|------------|---|----------------------------------------------------|----------------------------------------------------------|----------------------|-------------------------------------------------------------|
| 日<br>供应務首页<br>(20)<br>企业信息 | ☆ 供应商首页    |   | 25<br>Itestation                                   | <b>5</b><br>费用估公纳                                        | <b>〇〇</b><br>私法文件行编队 | B 10<br>Efficience                                          |
| 目<br>我的服务<br>[11]          |            | I | 我的交易<br>我的参与 我的关注 我的邀请                             | <b>我的服务</b> <ul> <li>您购买的平台一级服务,还有265天到<br/>期</li> </ul> |                      |                                                             |
| 采购交易                       | 5 <b>5</b> |   | 项目信息                                               | 近目窟を 包件信息 待力事项     行用また庁項目3%は 包件2      百百                |                      | 任务日历                                                        |
|                            |            |   | 采购单位中国中铁股份有限公司<br>发布时间:2020-07-20 16:29            | 采购类型公开招标<br>投标截止:2020-07-31 16:26                        |                      | 2020 ∨ 7月 ∨ 月年<br>- 二 三 四 五 六 日                             |
|                            |            |   | 并标大厅项目测试<br>采购单位中国中转船份有限公司<br>发布时间2020-07-20 16:29 | 包件1<br>采购类型公开招标<br>投标截止2020-07-31 16:26                  | 直有                   | 29 30 1 2 3 4 5<br>6 7 8 9 10 11 12<br>13 14 15 16 17 18 19 |

- 二、在线投标
- (一) 招标

【供应商首页】-【我的交易】-【最新商机】-【招标】,查看下载公告、公告附件及标的明细。

|                             |         | 首页 / 我的交易 / 供应简首页 / 包件半情                                                             |                                                                                      | 🚰 🔯 😤 zxtesgys1                                              |
|-----------------------------|---------|--------------------------------------------------------------------------------------|--------------------------------------------------------------------------------------|--------------------------------------------------------------|
| 日                           | ☆ 供应商首页 |                                                                                      | 测试门户公告 ★<br>三级服务 IFB2020-07-2000368                                                  |                                                              |
| 企业信息                        |         | 采购单位: 中国中校股份有限公司<br>時広戦止封御: 2020-07-31 16:42<br>澄清戦止封御: 2020-08-01 16:42<br>保证金形式: 元 | 组织单位: 中国中铁股份有限公司<br>标书拨售载止时间; 2020-07-31 16-42<br>开码时间; 2020-08-17 16-42<br>保证金金额 0元 | 发布时间; 2020-07-20 1643<br>投标截止时间; 2020-08-17 1642<br>标书题用: 0元 |
| 我的服务<br>□□<br>采 <u>剩</u> 交易 |         |                                                                                      | 2 投标 3 开标                                                                            | (4) 评标 (5) 定标                                                |
|                             |         |                                                                                      | 济南轨道交通1号线招标公告 文件下载~                                                                  | 发布时间:2020-07-20 16:43                                        |
|                             |         | ž                                                                                    | *************************************                                                | -,、小外租赁 招                                                    |
|                             |         |                                                                                      | 2019年09月11日 16:24                                                                    |                                                              |

(二)投标

进入项目信息界面后,首先进行响应和投标联系人的维护,如线 下已向招标人缴纳标书费用,经工作人员核实并手动勾选交纳状态后, 供应商确认开票信息并下载招标文件、澄清提问、补遗确认、报价及 投标文件上传等操作。具体步骤如下:

1. 进入项目信息界面

|                  | 1        | 我的任务                                                        |                                               |                                                | 🚰 🔞 🎲 zitagys                                                                                                    |
|------------------|----------|-------------------------------------------------------------|-----------------------------------------------|------------------------------------------------|----------------------------------------------------------------------------------------------------|
|                  | 単页       | 25<br>#######                                               | <b>至</b> 5<br><sub>與用這交換</sub>                | ■ 0<br>₩25次件診機は、                               | 10<br>Edis X France                                                                                                    |
| 目我的服务            | I.       | 我的交易                                                        | 1                                             |                                                | 我的服务                                                                                                    |
| (1)<br>采购交易      | <b>.</b> | 我的参与 我的关注 我的邀请                                              | 最新商机                                          |                                                | ◎ 您购买的平台一级服务,还有265天到<br>期                                                                                                    |
|                  |          | 项目信息                                                        |                                               | 操作                                             | 任务日历                                                                                                    |
|                  |          | <b>测试门户公告</b><br>采购单位中国中铁股份有限公司<br>发布时间:2020-07-20 16:43    | ★ 采购类型公开招标<br>投标截止2020-07-31 16:42            | 峭应                                             | 2020 > 7月 > 月年<br>- 二 三 四 五 六 日                                                                                                    |
|                  |          | <b>开标大厅项目测试</b><br>采购单位:中国中铁股份有限公司<br>发布时间:2020-07-20 16:29 | ★<br>采购类型公开招标<br>投标载止2020-07-31 16:26         | + 展开包件                                         | 29         30         1         2         3         4         5           6         7         8         9         10         11         12           13         14         15         16         17         18         19 |
| <b>@</b>         |          | 我的参与我的关注实的邀请                                                | : 最新商机                                        |                                                | 🚰 🕸 🎇 zıtıc                                                                                                    |
| 日 伯 伊应商<br>法应商首页 | 首页       | 分类搜索: 全部 物资分类 i                                             | 2番分类 工程 服务                                    |                                                |                                                                                                    |
| 企业信息             |          | 所在区域: 全部 华北区 东<br>采购单位: 请输入采购单位                             | 北区 学生区 学術<br>来時信息: 项目、包件信息                    | 区 四南区 华中区 港湾台区     发布日期: 2020-05-21 日          | 2020-07-21 🗇 董適 重蛋                                                                                                    |
| <b>目</b><br>我的服务 |          | 全部采购类型 > 发布时间 >                                             | 开标时间 <                                        |                                                |                                                                                                    |
| 間の               |          | 项目信息                                                        |                                               |                                                | 操作                                                                                                    |
|                  |          |                                                             | <b>第</b><br>国中鉄股份有限公司 发<br>20-07-31 16:42 好   | 統时间:2020-07-20 16:43<br>統戰止:2020-07-31 16:42   | 响应                                                                                                    |
|                  |          |                                                             | <b>国演试</b><br>国中铁股份有限公司 发<br>20-07-311626 \$P | 統計道:2020-07-20 16:29<br>対策部1:52020-07-31 18:26 | + 展开包件                                                                                                    |
|                  |          | 《公开音标 2020.7.20hx<br>华礼区                                    | 测试                                            |                                                | 响应                                                                                                    |

# 【供应商首页】-【我的交易】-【最新商机】-【更多】

2. 响应

# 维护联系人姓名、联系方式,多包件勾选后可同时响应。

| ۲     |                 | 1009-0    | 7007412 7007878 <b>8</b> ####K                                                                 | Piezes 🏐 😫 🥞 |
|-------|-----------------|-----------|------------------------------------------------------------------------------------------------|--------------|
|       | NAME OF COMPANY |           | S REON DECM IN EN                                                                              |              |
|       |                 | W在区域 3    | Sola Suana Sola Sana Sana Sun Sun Sun S                                                        |              |
|       |                 | 彩彩单位 1    | ALARDANE                                                                                       | 0 00 22      |
| -     |                 | 2012/04/0 | <ul> <li>※ 満時時度 × 一 詳細時度 ×</li> </ul>                                                          |              |
| NINCH |                 |           | 2018                                                                                           | SH1          |
|       |                 |           | 2020.7.2110分配】<br>原花時日 (2020-05-01 09:71<br>時間間上: 2020-05-01 09:11<br>2025間上: 2020-05-01 09:11 | - 6269       |
|       |                 |           | \$r#7 \$r20                                                                                    | 81           |
|       |                 | •         | 82020-07-2100403                                                                               | 10.12 C      |
|       |                 | ۵         | RU000-07-2140402 BURST                                                                         | RA           |
|       |                 | -         | 852°C08                                                                                        |              |

|                    |   |                |                                                |                                                | 🚰 🔞 😪 zxtcsgys1                            |
|--------------------|---|----------------|------------------------------------------------|------------------------------------------------|--------------------------------------------|
|                    |   | 我的参与           | 我的关注 我的邀请 最新商机                                 |                                                |                                            |
|                    |   | 分类搜索:          | 已选择包件                                          | Х                                              |                                            |
|                    |   | 所在区域:<br>采购单位: | 包件名: 包件2、包件1  •联系人: 谐输入联系人  *联系方式: 谐输入联系方式     |                                                | /建建位区 海外区<br>□ - 2020-07-21 □ <u>童好</u> 重要 |
| ፼<br>釆 <u>男</u> 交易 | « | 公开路            |                                                | 取消                                             | 操作                                         |
|                    |   | 华北区<br>生铁      | 采购单位/备班(北京)电子商务科技有限公司<br>响应载止:2020-08-01 09:11 | 发布时间:2020-07-21 09:13<br>投标截止:2020-08-01 09:11 | 一收起包件                                      |
|                    |   |                | 包件编号                                           | 包件名称                                           | 操作                                         |
|                    |   |                | BJ2020-07-2100403                              | 包件2                                            | 响应                                         |
|                    |   |                | BJ2020-07-2100402                              | 包件1                                            | 响应                                         |
|                    |   |                |                                                |                                                |                                            |

选择项目名称,进入项目详情界面,也可进行响应与维护投标联

系人信息。

| A 供应商首页           |                                                                                     | 2020.7.20hx测试                                                                                |                                                                    |
|-------------------|-------------------------------------------------------------------------------------|----------------------------------------------------------------------------------------------|--------------------------------------------------------------------|
|                   | 采购单位: 魯班(北京)电子商务科<br>响应地让时间: 2020-07-311427<br>澄清就止时间: 2020-08-011427<br>保证金形式: 保证金 | E 组织单位 龜班 (北京)电子做购料技<br>标志发播载[此时间] 2020-07-31 14:27<br>开顿时间 2020-08-17 14:27<br>保证金金额 33330元 | 发布时间: 2020-07-20 14:31<br>投标载(1时间: 2020-08-17 14:27<br>初书選用: 1110元 |
| 的服务<br>(2)<br>時交易 | ○ 超版 ○ 成正 ○ 成正 ○ 成正                                                                 | <ul> <li>2 按标</li> <li>3 开标</li> <li>• 联系人: 游船入联系人</li> </ul>                                | <ul> <li>④ 评振</li> <li>5 定版</li> <li>末級</li> </ul>                 |
|                   | □ 标书下载<br>□ 澄清燈问<br>□ 料通文件查看<br>□ 探价投标                                              | • <b>與馬方式:</b>                                                                               |                                                                    |

3. 费用交纳

供应商响应后,在确认汇款成功且经工作人员核实并手动勾选交 纳状态后(状态变为已交纳),下载招标文件。

|                      |         | 首页 / 我的交易 / 供应和                                                   | 「首页 / 包件洋情                       |                                                                                                 |                                    | i 🥹 🛞 Milagysi                           |
|----------------------|---------|-------------------------------------------------------------------|----------------------------------|-------------------------------------------------------------------------------------------------|------------------------------------|------------------------------------------|
|                      | △ 供放商業市 |                                                                   |                                  | 2020.7.20hx测试<br>一级服务 IFB2020-07-20                                                             | <b>*</b><br>00362                  |                                          |
| 供应商首页<br>(四)<br>企业信息 |         | 采购单位: 魯班 (北京)<br>响应截止时间: 2020-07<br>澄清截止时间: 2020-08<br>保证金形式: 保证金 | 电子商务科技<br>-31 14:27<br>-01 14:27 | 组织单位: 魯班 (北京 ) 电子商务科技。<br>标书发售截止时间: 2020-07-31 14:27<br>开初时间: 2020-08-17 14:27<br>保证金金额: 33330元 | 没布时间: 202<br>投标载止时间:<br>标书费用: 111/ | 0-07-20 14:31<br>2020-08-17 14:27<br>වැඩ |
| 目<br>我的服务<br>1000    |         |                                                                   | 2 投稿                             | <b>声</b> ③ 开标                                                                                   | (4) 评标                             | 5 定标                                     |
| 采购交易                 |         | 《 日 Pall》<br>② 费用交纳<br>日 标书下载<br>日 澄清思问<br>日 补持文件寄表               | 标书费交纳 日本<br>实交金额:1110元<br>在线交赛 开 | 內<br>交纳方式:缆下缴费<br>票信息                                                                           | 交纳时间:2020-07-21 09:55              |                                          |
|                      |         |                                                                   | 保证金交纳 已交<br>保证金形式: • 《<br>在线交费   | A)<br>王金                                                                                        | 交纳方式:线下微费                          | 交纳时间:2020-07-21 09:55                    |

## 4. 标书下载

供应商可通过【标书下载】功能点下载招标文件。

|                         |         | 首页 / 我的交易 / 供应                    | 简首页 / 包件详情                           |                                                |                                                              |             |                                                    | <b>(23)</b> 🕸      | 💮 zxtcsgys1 |
|-------------------------|---------|-----------------------------------|--------------------------------------|------------------------------------------------|--------------------------------------------------------------|-------------|----------------------------------------------------|--------------------|-------------|
| 日本                      | 合 供应商省页 |                                   |                                      |                                                | 2020.7.20hx测试 /<br>级服务 IFB2020-07-2000                       | 362         |                                                    |                    |             |
|                         |         | 采购单位: 魯班 ( 北京                     | ) 电子商务科技<br>'-31 14:27<br>i-01 14:27 | 组织单位: 魯班<br>标书发售截止时<br>开标时间: 2024<br>保证金金额: 33 | (北京)电子商务科技…<br>间: 2020-07-31 14:27<br>0-08-17 14:27<br>1330元 |             | 发布时间: 2020-07-20<br>投标截止时间: 2020-08<br>标书费用: 1110元 | 14:31<br>-17 14:27 |             |
| 日<br>我的服务<br>11<br>采购交易 |         | < / 2 時収                          | 2                                    | 投标                                             | ③ 开标                                                         |             | ④ 评标                                               | 5                  | 定标          |
|                         |         | 日 费用交纳<br>区 标书下载                  | 全部下载<br>文件名<br>框码430~22              | 国演播作主册                                         | 文件类型                                                         | 发布时间        | 操作                                                 | 在进行学               |             |
|                         |         | <ul> <li>         ·   ·</li></ul> | 12RUNX                               | ra waxanci ⊢arrad                              |                                                              | 2020-07-201 |                                                    |                    |             |

5. 澄清提问

供应商可通过【澄清提问】功能点对招标人提问。

|                   | 命 供脑胸首页 | 1 | 首页 / 我的交易 / 供应商首页                                                          | ī / 包件详情                                | 20                                                 | 20.7.20hx测试 👚<br>联到 IF82020-07-2000362                 |                                                   | 🚰 🕸 🎡 zıtısgyst        |
|-------------------|---------|---|----------------------------------------------------------------------------|-----------------------------------------|----------------------------------------------------|--------------------------------------------------------|---------------------------------------------------|------------------------|
| 20<br>企业信息<br>目   |         |   | 采购单位: 魯班(北京)电子<br>响应截止时间: 2020-07-311<br>澄清截止时间: 2020-08-011<br>保证金形式: 保证金 | 間勞科技<br>4:27<br>4:27                    | 组织单位 魯班(<br>标书发售截止时间<br>开标时间: 2020-1<br>保证金金额: 333 | 北京)电子简务科技<br> : 2020-07-31 14:27<br>)8-17 14:27<br>30元 | 发布时间: 2020-07-20<br>投标截止时间: 2020-0<br>标书费用: 1110元 | -14:31<br>8-17 14:27   |
| 我的服务<br>≅<br>采购交易 |         | « | <ul> <li>✓ 招标</li> <li>■ 响应</li> <li>■ 再用交換</li> </ul>                     | <ul> <li>2 投标</li> <li>添加提问 </li> </ul> |                                                    | ③ 开标                                                   | (4) 评标                                            | <ul><li>5 定标</li></ul> |
|                   |         |   | <ul> <li>「标下載</li> <li>「激清燒何」</li> <li>計造文件查看</li> <li>「扱价投标</li> </ul>    | 提问标题                                    |                                                    | 描句时间<br>                                               | 05/±                                              | 操作                     |

6. 补遗文件查看

在【补遗文件查看】界面中,对于招标人发布的补遗文件,供应 商需先下载补遗文件,然后进行补遗确认。

| æ                 |         | Ē | i页 / 我的交易 / 供应商首页 /                                                                 | / 包件详情                              |                                             |                                                           |   |                                                   | 25                  | 🕸 🎡 zxtcsgys1 |
|-------------------|---------|---|-------------------------------------------------------------------------------------|-------------------------------------|---------------------------------------------|-----------------------------------------------------------|---|---------------------------------------------------|---------------------|---------------|
| 日                 | 命 供应商首页 |   |                                                                                     |                                     | 2                                           | 020.7.20hx测试 📩<br>8服第 IFB2020-07-2000362                  |   |                                                   |                     |               |
| 企业信息              |         |   | 采购单位: 魯班(北京)电子商<br>响应截止时间: 2020-07-31 14:2<br>澄清截止时间: 2020-08-01 14:2<br>保证金形式: 保证金 | 务科技<br>27<br>27                     | 组织单位 鲁班<br>标书发售截止时<br>开标时间 2020<br>保证金金额 33 | (北京)电子商务科技<br>町: 2020-07-31 14:27<br>-08-17 14:27<br>330元 | 2 | 成布时间: 2020-07-20<br>反标截止时间: 2020-0<br>示书费用: 1110元 | 14:31<br>8-17 14:27 |               |
| 我的服务<br>四<br>采购交易 |         | « | ✓ 招标                                                                                | 2 投标                                |                                             | ③ 开标                                                      |   | 4) 评标                                             |                     | 5) 定标         |
|                   |         |   | - 表示<br>- 表用交纳<br>- 标书下載<br>- 澄満規何                                                  | 补遗文件> <sup>①</sup><br>发布时间:2020-07- | 21 10:13                                    | 新建 DOC 3                                                  |   | ¢~                                                | -                   | 点击确认          |
|                   |         |   | <ul><li>☑ 补遗文件查看</li><li>□ 损价投标</li></ul>                                           |                                     |                                             |                                                           |   |                                                   |                     |               |

## 7. 报价投标

在【投标文件】界面中,供应商上传投标文件。投标主文件支持 格式: pdf。

|             | 首 | (页 / 我的交易 / 供应商首页 )                                                                   | 包件详情           |                                                                         |                                 |         |                                                |                            | 25 ø         | 💮 zxtcsgys1 |
|-------------|---|---------------------------------------------------------------------------------------|----------------|-------------------------------------------------------------------------|---------------------------------|---------|------------------------------------------------|----------------------------|--------------|-------------|
|             |   |                                                                                       |                |                                                                         |                                 |         |                                                |                            |              |             |
| 企业信息        |   | 采购单位 鲁班(北京)电子商<br>响应截止时间 2020-07-31 14-2<br>澄清截止时间 2020-08-01 14-2<br>保证金形式 保证金       | 务科技<br>7<br>7  | 组织单位: 魯班(北京)<br>标书发售截止时间: 2020<br>开标时间: 2020-08-17 1<br>保证金金额: 33330元   | 电子商务科技<br>0-07-31 14:27<br>4:27 |         | 发布时间: 2020-07<br>投标截止时间: 2020<br>标书费用: 1110元   | -20 14:31<br>0-08-17 14:27 |              |             |
| 我的服务        | » | ✓ 招标                                                                                  | 2 投标           | 3 开标                                                                    |                                 |         | ④ 评标                                           |                            | 5 定核         | π           |
| ****        |   | <ul> <li>回 响应</li> <li>一 费用交纳</li> <li>日 标书下载</li> </ul>                              | 投标文件 报价信息      | +上传   澎回                                                                |                                 |         |                                                |                            |              | で           |
|             |   | □ 澄清提问                                                                                | <b>**</b> ===  | 创建时间                                                                    |                                 | 文件美     | 鋰                                              |                            | 操作           |             |
|             |   | □ 补遗文件查看<br>·<br>·<br>·<br>·<br>·<br>·<br>·<br>·<br>·<br>·<br>·<br>·<br>·             |                |                                                                         | 1                               |         |                                                |                            |              |             |
|             |   | or / parton / competence /                                                            | 1.001 ( 977)89 | 2020年鲁班公司<br>三级联                                                        | 电采二期供应商排                        | 操作演示 💼  |                                                |                            |              |             |
| 供应商首页       |   | 采购单位: 鲁班 (北京)电子商务<br>响应截止时间: 2020-08-08 16:34<br>澄清截止时间: 2020-08-09 16:34<br>保证金形式: 无 | 5科技<br>1       | 组织单位: 魯班 (北京) 电<br>标书发售截止时间: 2020-0<br>开标时间: 2020-08-25 16:<br>保证金金额 0元 | 3子商务科技<br>08-08 16:34<br>34     |         | 发布时间: 2020-07-28<br>投标截止时间: 2020-0<br>标书费用: 0元 | : 16:35<br>8-25 16:34      |              |             |
| 日我的服务       |   | ✓ 招标                                                                                  | 2 投标           |                                                                         | ③ 开标                            |         | (4) 评标                                         |                            | 5 定标         |             |
| (1)<br>我的交易 | » | <ul> <li>● 响应</li> <li>● 费用交纳</li> </ul>                                              | 投标文件 报价信息      |                                                                         |                                 |         |                                                |                            |              | C           |
|             |   | <ul> <li>□ 标书下载</li> <li>□ 澄清提问</li> </ul>                                            | 本地上传标书 附件上传    | 提交                                                                      | Allandia                        |         |                                                | ar 0.                      |              | 未投标         |
|             |   | □ 补遗文件查看<br>□ 报价投标                                                                    | ×1+¥杯<br>投标主文件 |                                                                         | 包建町町<br>2020-07-28 1            | 6:37:15 | 文件类型                                           | 2 1                        | ₩"F<br>下载 删除 |             |

## 注: 主文件只能上传一个,附件可上传多个并支持任何格式。

| æ    |         | 首页 / 我的交易 / 供应商首页                                                                 | / 包件详情          |                           |                        |     |                                                        |                  | ¢    | zxtcsgys1 |
|------|---------|-----------------------------------------------------------------------------------|-----------------|---------------------------|------------------------|-----|--------------------------------------------------------|------------------|------|-----------|
|      |         |                                                                                   |                 | 2                         | 020 7 20bx测试式          | 6   |                                                        |                  |      |           |
|      |         |                                                                                   |                 | 投标主文件上传                   |                        | Х   |                                                        |                  |      |           |
| 企业信息 |         | 採购单位: 魯班(北京)电子景<br>响应截止时间: 2020-07-31 14:<br>邊情截止时间: 2020-08-01 14:<br>保证金形式: 保证金 | 铸科技<br>27<br>27 | 请选择投标主文件上传<br>揭示主文件只能上传一个 |                        | 取消  | 发布时间: 2020-07-2014<br>投标截止时间: 2020-08-7<br>标书费用: 1110元 | 1:31<br>17 14:27 |      |           |
| 我的服务 |         | ✓ 招标                                                                              |                 | 2 投标                      | <ol> <li>并版</li> </ol> |     | (4) 评标                                                 |                  | 5 定标 |           |
| 采购交易 | <i></i> | <ul> <li>二 純应</li> <li>二 费用交纳</li> </ul>                                          | 投标文件            | 报价信息                      |                        |     |                                                        |                  |      | C         |
|      |         | □ 标书下载                                                                            | 本地上传            | 提交 附件上传 撤回                |                        |     |                                                        |                  | 1    | 未投标       |
|      |         | <ul> <li>□ 澄清提问</li> <li>□ 补遗文件查看</li> </ul>                                      | 文件名称            | 创成建印计词                    | 0                      | 文件类 | 1                                                      | ł                | 曼作   |           |
|      |         | 2 报价投标                                                                            |                 |                           |                        |     |                                                        |                  |      |           |

在【报价信息】界面中,点击【填写报价】,输入厂家信息、税

率、出厂单价和运杂费单价(价格单位为元),系统会自动计算总价; 输入发站、运距后点击【保存报价】。

|                      |   | 首页 / 手                     | 幼的交易                               | /供应商首页 /                                               | 包件详情            |                                         |                                                          |                                                  |                           |    |                                                                  | <mark>49</mark> 🕸 | 🔮 zxtcsgys1 |
|----------------------|---|----------------------------|------------------------------------|--------------------------------------------------------|-----------------|-----------------------------------------|----------------------------------------------------------|--------------------------------------------------|---------------------------|----|------------------------------------------------------------------|-------------------|-------------|
|                      |   |                            |                                    |                                                        |                 |                                         |                                                          | 2020.7.20hx<br>级服务 IFB2020-1                     | <b>则试 会</b><br>D7-2000362 |    |                                                                  |                   |             |
|                      |   | 采购創<br>响应<br>遭清<br>情<br>保证 | 单位: 魯那<br>既止时间:<br>敗止时间:<br>全形式: 6 | ቿ(北京)电子商3<br>2020-07-31 14:2<br>2020-08-01 14:2<br>段证金 | 号科技<br>7<br>7   |                                         | 目织単位: 鲁班(オ<br>示书发售截止时间:<br>〒栃时间: 2020-08<br>呆证金金額: 33330 | 比京)电子商务科技.<br>2020-07-31 14:27<br>-17 14:27<br>元 | **                        |    | 发布时间: 2020-07-20 14:31<br>投标截止时间: 2020-08-17 14:2<br>标书费用: 1110元 | 7                 |             |
| 我的服务<br>IIII<br>釆购交易 | » | <b>1</b> 485               |                                    | ) 招标                                                   |                 | 2 投标                                    |                                                          | 3 开标                                             |                           |    | (4) 评标                                                           | 5 定核              | 5           |
|                      |   | 日期日日                       | 用交纳<br>形下载                         |                                                        | 投标文件            | <b>股价信息</b><br>图看报价                     | 共2条已报价0                                                  | 条总价:                                             |                           |    |                                                                  |                   | 大服公         |
|                      |   |                            | 國之中查得                              | 8                                                      | 序号 标的名<br>1 建筑T | 称 · · · · · · · · · · · · · · · · · · · | 见格型号                                                     | 订货要求                                             | 计量单位                      | 数量 | 交货期 2022                                                         | 送货地址              | -市碑文-# ^    |
|                      |   | 回报的                        | 介投标                                |                                                        | 2 装修工           | 程设计                                     |                                                          |                                                  | ·~<br>项                   | 1  | 2022                                                             | 彩起北京市             | -市辖区-法      |
|                      |   |                            |                                    |                                                        | 4               |                                         |                                                          |                                                  |                           |    |                                                                  | 2 <sup>29</sup> @ | > zxtcsgys1 |
|                      |   | 直页 / 戎<br>共2条              | 的交易 。<br>已报价 2                     | 《 报价投标 / 第<br>条 请输入标的:                                 | 時期政約<br>名称 查    | 向 保存报(                                  | 导出报价模                                                    | 板导入报价                                            | 总价:9                      |    |                                                                  |                   | <u>560</u>  |
| 日                    |   |                            | 序号                                 | 标的名称                                                   | 规格型号            | 订货要求                                    | 计量单位                                                     | 数量                                               | 交货期                       |    | 送货地址                                                             | 厂家信息<br>批量        | 操作          |
|                      |   |                            | 1                                  | 建筑工程总承包                                                | -               |                                         | 项                                                        | 1                                                | 2022                      |    | 华北区-北京市-市建区-东城区.                                                 |                   | 清空          |
|                      |   |                            | 2                                  | 装修工程设计                                                 |                 |                                         | 项                                                        | 1                                                | 2022                      |    | 华北区-北京市-市建区-东城区.                                                 |                   | 清空          |
| 我的服务                 |   |                            |                                    |                                                        |                 |                                         |                                                          |                                                  |                           |    |                                                                  |                   |             |
| Ш<br>采购交易            | » |                            |                                    |                                                        |                 |                                         |                                                          |                                                  |                           |    |                                                                  |                   |             |
|                      |   |                            |                                    |                                                        |                 |                                         |                                                          |                                                  |                           |    |                                                                  |                   |             |
|                      |   |                            |                                    |                                                        |                 |                                         |                                                          |                                                  |                           |    |                                                                  |                   |             |

也可以点击【导出报价模板】,填写报价信息后【导入报价】。

|       | 首页 / 我的交易 / 报价投标 | / 编辑报价 |       |         |           |       |      |          |              | 🚰 🕸 🛸    | zxtcsgys1 |
|-------|------------------|--------|-------|---------|-----------|-------|------|----------|--------------|----------|-----------|
|       | 共2条 已报价2条 请输入    | 际的名称   | 查询 保存 | 暇价 导出报  | い 模板 早入 持 | 長价 总价 | : 9  |          |              |          | 白返回       |
| 供应商首页 | □ 序号 标的名称        | 规格型号   | 到站单价  | 到站不含税单价 | 合价        | 不含税合价 | 税额   | 发站<br>批量 | 运距(KM)<br>批量 | 备注<br>批量 | 操作        |
|       | 1 建筑工程总承包        | -      | 3.00  | 3.00    | 3.00      | 3.00  | 0.00 |          |              |          | 清空        |
|       | 2 装修工程设计         |        | 5.00  | 6.00    | 6.00      | 6.00  | 0.00 |          |              |          | 清空        |
| 我的服务  | 10.              |        |       |         |           |       |      |          |              |          |           |
|       | <b>"</b>         |        |       |         |           |       |      |          |              |          |           |
| 米则父易  | <b>Ü</b>         |        |       |         |           |       |      |          |              |          |           |
|       |                  |        |       |         |           |       |      |          |              |          |           |
|       |                  |        |       |         |           |       |      |          |              |          |           |
|       |                  |        |       |         |           |       |      |          |              |          |           |
|       |                  |        |       |         |           |       |      |          |              |          |           |

注意:点击【提交】按钮,待【未投标】状态变为【已投标】,

## 即投标成功。

| 响应截止时间: 2020-09-27 09<br>澄清截止时间: 2020-09-28 09<br>标书费用: 0元 | *23<br>*23 | 标书发售载让时<br>开标时间 2020 ② 投标成功<br>保证金形式 无 | 投标截止时间:2020-10-<br>投标必须交纳保证金:否<br>保证金金额 0元 | 14 09:23 |
|------------------------------------------------------------|------------|----------------------------------------|--------------------------------------------|----------|
| ✓ 招标                                                       | 2 投标       | 3 开标                                   | (4) 评标                                     | 5 定标     |
| □ 响应<br>□ 投标联合体<br>□ 费用交纳<br>□ 标书下载                        | 投稿文件 报价信息  | 提文 <b>版回提文</b>                         | 周期                                         | 日投标      |
|                                                            | 文件名称       | 创建时间                                   | 文件类型                                       | 操作       |
| □ **/应义)+宣信<br>☑ 报价投标                                      | 投标文件.pdf   | 2020-09-18 1                           | :40:27 主文件                                 | 下載   删除  |

如需更改投标文件及报价可点击【撤回提交】按钮,修改后再次 点击【提交】。

| ✓ 招标                | 2 投标                      | 3 开标                         | 4) 评标 | 5 定标          |
|---------------------|---------------------------|------------------------------|-------|---------------|
| 向应<br>投标联合体<br>费用交纳 | 投稿文件 报价信息                 | 提交 <b>脚间提交</b> 刷新            |       | 日投标           |
| 京书下載<br>登清提问        | 本地上传标书 附件上传               | Altern (27)                  |       | 18/1-         |
| 补遗文件查看<br>报价投标      | 又 <b>纤</b> 省林<br>投标文件.pdf | 时城區时间<br>2020-09-18 16:40:27 | 主文件   | 如作<br>下载   删除 |

#### 8. 投标联合体

如投标项目出现'联合体供应商'时,投标人可通过此功能添加 联合体投标供应商,勾选按钮保存提交后,列表出现联合体供应商页 面,投标人可通过'供应商税号'筛选参与联合体投标单位,添加后 保存即可。

| ✓ 招标                                                                         |            | 2 投标           |          | 3 开标    | 4 评标  | 5 定标 |
|------------------------------------------------------------------------------|------------|----------------|----------|---------|-------|------|
| <ul> <li>□ 响应</li> <li>□ 投标联合体</li> <li>□ 费用交纳</li> </ul>                    | 漆加 係<br>序号 | 统一社会信用代码       | 供应商编号    | 供应商名称   | 备注    | 操作   |
| <ul> <li>○ 标卡下载</li> <li>□ 澄漏燈问</li> <li>□ 計畫文件查看</li> <li>□ 报价投标</li> </ul> | 1          | 91321081673009 | 00077851 | 江方创造土工村 | 诸境写做注 | 80%  |

(三) 开标

## 1. 开标大厅

点击"开标大厅"进入开标大厅页面,可以查看开标倒计时。

| ✓ 招标                                                                             | 2 投标  | ③ 开标                      | (4) 评标            | 5 定标         |
|----------------------------------------------------------------------------------|-------|---------------------------|-------------------|--------------|
| <ul> <li>              开硕大厅      </li> <li>             标书解答         </li> </ul> |       | 距离开标时间)                   | 还有:               |              |
|                                                                                  | ·1··7 | で101212<br>田樹明: 2020-08-0 | <b>4''7''5''5</b> | **<br>-<br>- |
|                                                                                  |       | 进入开标大厅》                   | »                 |              |

|    | 采收项目汇                                        | 总表   | - Andrews | 波动入历月 <b>8</b> 度 | n aradama |      | eropanal |      |
|----|----------------------------------------------|------|-----------|------------------|-----------|------|----------|------|
| 序号 | 采购项目名称                                       | 采购编号 | 组织单位      | 开标时间             | 项目类型      | 包件数量 | 开标状态     | 项目管理 |
|    | 广保》(MARANGE THE COLUMN STATES COMPANY)<br>采购 |      |           |                  |           |      |          | 81   |
|    | *8                                           |      |           |                  |           |      |          |      |
|    |                                              |      |           |                  |           |      |          |      |
|    |                                              |      |           |                  |           |      |          |      |
|    |                                              |      |           |                  |           |      |          |      |
|    |                                              |      |           |                  |           |      |          |      |

展示解密列表:当工作人员执行"开标"操作后,投标人可以查 看包件列表,列表中各个包件左侧数字为"已解密人数",右侧数字 为"总投标人数",当投标人进入解密列表后,可以看到各包件解密 状态,蓝色的包件表示投标人未部分完成解密,红色包件表示投标人 已全部完成解密,投标人可以点击包件来查看具体解密列表。

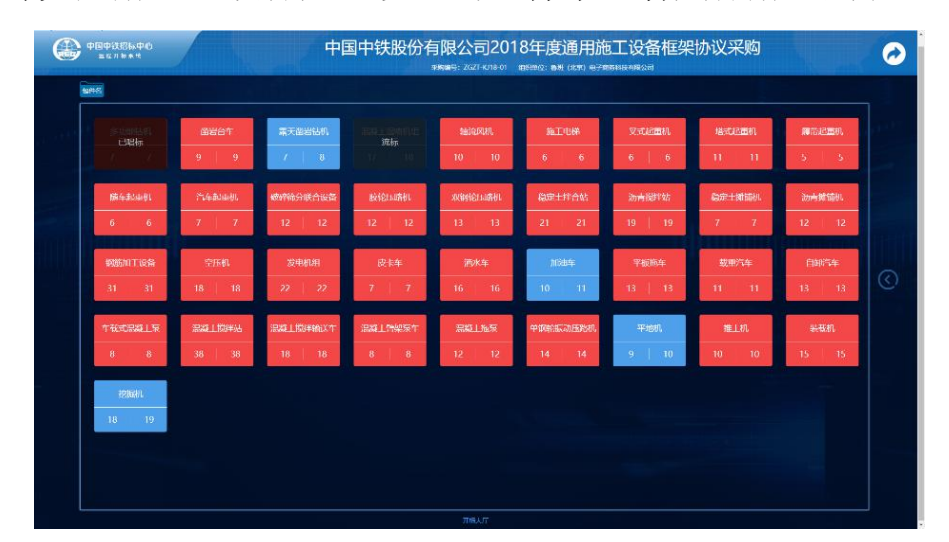

|               |             |                   | ce contration and a second second second second second second second second second second second second second |        | Serversed)                                                                                                    | - Hardenninger                                                                                                    | REPART HIGH         |
|---------------|-------------|-------------------|----------------------------------------------------------------------------------------------------|--------|----------------------------------------------------------------------------------------------------|----------------------------------------------------------------------------------------------------|---------------------|
|               |             | , Z. (0)          | 供应商名称                                                                                                    | 解症状态   | 8 6                                                                                                    | 11. 11                                                                                                    | 1 A   A             |
|               |             | MARCH AND         | BLEROLMAR WEAR                                                                                                 | Darde  | - Angle Southate                                                                                               | (507-4-2000)                                                                                                    | - In station        |
|               |             |                   | 山西口市局和國際公司                                                                                                    | 734948 | CONTRACTOR OF THE                                                                                              | and a second second sec | and her training of |
| 6 6           |             | 12 12             | ( <b>101</b> )本内和 <b>本</b> 部公司                                                                                 | FWER   | 19 19                                                                                                    | 7 7                                                                                                    | 12 12               |
|               |             | -                 | 在2010年1月1日月1日日月1日日月1日日<br>(1月)                                                                                 | Paret  |                                                                                                    |                                                                                                    |                     |
| 1906 MULLICES |             | 25/030321         | PULK BROUKHARPOH                                                                                               | ewen   | 平标进行                                                                                                    | TRADING .                                                                                                    | 自10257              |
| 31 31         |             | 22 22             | MUNICALIZATION (A-OF) R. Transferments                                                                         | 日期間    | 19 1 19                                                                                                    | 100 A 10                                                                                                    | 18 1 18             |
|               | 19 19       |                   | and the second second                                                                                          | 己和語    | ase to as                                                                                                    |                                                                                                    |                     |
| 中在北京和上京       | TON 1 BUILD | STERT I BRITANIZZ | 山内市使きた幕主要においけの公司                                                                                               |        | TF-MRT.                                                                                                    | 10.1.10                                                                                                    | 製取机                 |
| 8 0           |             | 18 18             | Res (ICP) Handhondia                                                                                           | est th | 9 10                                                                                                    | 10 10                                                                                                    | 15 15               |
|               |             |                   |                                                                                                    |        | the second second second second second second second second second second second second second second second s |                                                                                                    |                     |

唱标:当到开标时间时,请耐心等待工作人员进行开标操作,整 个开标准备环节预计十五分钟,十五分钟后供应商客户端会自动进入 "唱标"状态,朗读报价信息,并逐条在开标记录表中插入报价信息。 请仔细听取唱标词内容,了解开标要求详情。

| MP1 S      |                          |                |      |                  |      |              |          |       |               |          |
|------------|--------------------------|----------------|------|------------------|------|--------------|----------|-------|---------------|----------|
| isi        |                          | 1              |      |                  |      | 开展记录][总表     |          |       |               |          |
|            | 网络合车                     | 项目名称           | 包件编号 | 投标人              | 规格型号 | <b>卷G</b> 直前 | 投稿服价 (元) | 投标保证金 | 签名            | 番注       |
| 已相称        | 9 9                      | <b>建口的路</b> 从机 |      | 中铁碑 (北京) 国际贸易有限… |      |              | 1430000  |       |               |          |
| 富天面岩钻机     | instruction              | STI MERLAN     |      | 核洲國和奧利捷耳及有限公司    |      |              | 2800000  |       |               |          |
|            | inter<br>Te              | 多功能法机          |      | 中铁建工集团北京半龄物资有    |      |              |          |       |               |          |
| 验院风机       | 501.11086                | \$1523551      |      | 北京新铁斯达设备有限公司     |      |              | 7425000  |       |               |          |
|            | 6 6                      | \$ JURNAR      |      | 北京會議研算环境科技有限公司   |      |              | 4768000  |       |               |          |
| 又武武西和      | 描意的描言的                   | 多功能共和          |      | 四川钻神岩土工程设备制造有    |      |              | 1360000  |       |               |          |
| 6 6        | 11   11                  | \$1523.591     |      | 张家门立化学事项治机械有限    |      |              | 3460000  |       | ~ <b>*</b> ** | 12343123 |
| 展開起面机      | 随车起围机                    |                |      |                  |      |              |          |       |               |          |
| 5 5        | 6 6                      |                |      |                  |      |              |          |       |               |          |
| 汽车起曲机      | 破碎筛分联合                   |                |      |                  |      |              |          |       |               |          |
| 7 7        | 12   12                  |                |      |                  |      |              |          |       |               |          |
| 8545102040 | strive of the second law |                |      |                  |      |              |          |       |               |          |

签名:投标人在听完唱标信息并核对开标记录表中的报价后,在 "签名"按钮处执行签名操作,点击"签名"按钮则会生成一个签名 二维码。

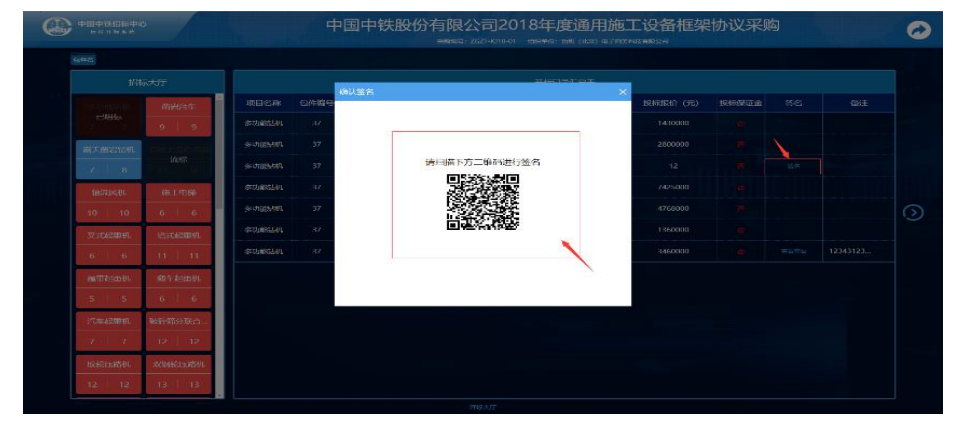

使用手机中带有扫描二维码功能的软件如微信扫一扫、支付宝扫 一扫、或是手机中自带扫描二维码功能的浏览器扫一扫,用户可以进 入签名页面(签名页面推荐使用横屏进行签名),点击"提交签名" 即可完成签名操作。

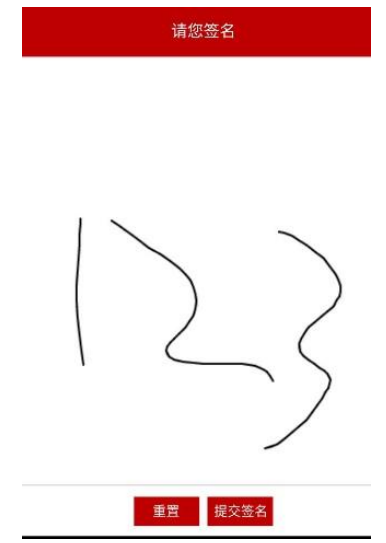

在投标人完成签名后,点击"查看签名"可以查看签名结果,本 包件开标结束。

| RUHVS                   |                  |                |  |  |
|-------------------------|------------------|----------------|--|--|
|                         | 8075             | and the set    |  |  |
| 0834                    | WESS SHOT        | REFERENCE (177 |  |  |
|                         | GARTER 31        | 1430003        |  |  |
| ACCESSION TO LA COMPANY | 64-03185E90, 37  | 2800000        |  |  |
| 7 8 2.55                | 64-15186EN 37    | 32.5           |  |  |
| HOLEND DUTIES           | \$27452/4 37 / 2 | 7425000        |  |  |
| 10 6 4                  | settemen 11      | 4769000        |  |  |
| V-IZOMIN BI-IZOMIN      | Georgiastern 37  | 1363000        |  |  |
| (6) 6 (11 11            | G-UNNER, 37      | \$460000       |  |  |
|                         |                  |                |  |  |
| 5 5 6 6                 |                  |                |  |  |
| THERE                   |                  |                |  |  |
| 9 7 12 12               |                  |                |  |  |
| Internation statements  |                  |                |  |  |

2. 标书解密

项目开标后,标书解密状态变为已解密。

| ✓ 招标   | ✓ 投标       | ③ 开标      | (4) 评标                     | 5 定标 |
|--------|------------|-----------|----------------------------|------|
| □ 开标大厅 | 批里解密       |           |                            |      |
|        | 包件名称<br>包1 | 包件编号<br>1 | 解查状态<br><mark>6</mark> 已加密 | 操作   |
|        |            |           |                            |      |

| ✓ 招标                                       | ✓ 投标   | 3 开标         | (4) 评标 | 5 定标 |
|--------------------------------------------|--------|--------------|--------|------|
| <ul> <li>□ 开标大厅</li> <li>☑ 标书解密</li> </ul> | 批量解密   |              |        |      |
|                                            | 包件名称   | 包件编号         | 解密状态   | 操作   |
|                                            | 2020年鲁 | IFB2020-07-2 | 6 已解密  | 解查   |
|                                            |        |              |        |      |

(四) 评标

#### 1. 问题澄清

项目进行到评标阶段后,评标专家如果对投标人的投标文件存在 疑问,会向投标人发出问题澄清通知,投标人需要通过问题澄清功能 对专家的问题澄清通知进行澄清。

|  | 11. 1. 1. 1. 1. 1. 1. 1. 1. 1. 1. 1. 1.                                                                                                    |
|--|----------------------------------------------------------------------------------------------------|
|  | 项目hsmpx540-0715-01 **<br>@ 18mpid8-0715-01                                                                                                    |
|  | 創作機等:HO         創作部等:創作O1         製作部で、創作ので、創作等:         製作制作:2020-07.15 10.37         検査員上封所:2020-07.26 09:23           新年加速費員上封用:2020-07.26 09:23         投稿量量:12 00:07.26 09:23         投稿量:12 09:20         現備截止封用:2020-07.27 09:23         开稿时间:2020-01-12 09:23           新卡加費員:L1時間:2020-07.26 09:23         投稿量:12 09:20         現備截止封用:2020-07.27 09:23         开稿时间:2020-01-12 09:23           杨卡爾爾用:00:行         保证金融后:死         保证金融信:0元         保证金融信:0元         任 |
|  | ⑦ 指标 2 投稿 3 开稿 ④ 評版 5 素稿                                                                                                    |
|  | 回 印刷成本         ① 1         ① 印刷型型用面面         ① 印刷型型用面面         ②           □ 中局成本人公示         ① 2         本地上份                                                                                                    |
|  | Сіреді ТВМ.Гу.АСУ.22ААн., Вір.И.2007 р.# 1/1 С 生 🖶 ^                                                                                                    |
|  | 行超把流送地<br>(编号: 2020713174142)                                                                                                    |
|  |                                                                                                    |

投标人的同一投标文件可能会收到多条问题澄清通知,在问题澄 清页面,投标人可点击其中的一条进行澄清操作。

投标人在线下编辑问题澄清文件,完成后通过本地上传按钮将文件上传至系统中,并自动通知给评标专家。本地上传按钮点击时会打 开澄清文件上传页面。

| 采购单位:中铁六局物资管理部                           |            | 组织单位:中铁六局物资管理部                            | ) ) ) ) ) ) ) ) ) ) ) ) ) ) ) ) ) ) ) |                  | 07-26 09:23         |
|------------------------------------------|------------|-------------------------------------------|---------------------------------------|------------------|---------------------|
| 标书发售截止时间: 2020-07-3                      | 26 09:23   | 投标截止时间: 2020-08-12 09:23                  | 澄涛截止时间: 2020-07-27 09:23              | 开标时间: 2020-08-13 | 2 09:23             |
| 标书费用: 0.01元                              |            | 保证金形式:无                                   | 保证金金额 0元                              |                  |                     |
|                                          |            | 问题澄清                                      | ×                                     |                  |                     |
| <ul> <li>✓ 招标</li> <li>☑ 问题澄清</li> </ul> | @ 1        | 请选择澄清文件上传<br>揭示 澄清文件只能上传 pdf播式 且大小不得超过10M |                                       | (4) 评标           | 5<br>定标<br><b>○</b> |
| 中标候选人公示                                  | <b>③</b> 2 |                                           | 取消                                    |                  | 在総證清本地上传            |
|                                          |            |                                           | 问题澄清通知<br>《编号:2020071317414           | 2)               |                     |

投标人选择本地编辑好的澄清文件,点击【确定】按钮完成澄清 文件的上传。

### 2. 中标候选人公示

招标方组织完成评标工作,确定中标候选人后,会发布中标候选 人公示,投标人通过评标页签下的中标候选人公示功能进行查看。

|           |   | 鲁班机房升级扩容服务器采购项目 ★                                                                      |                                                                        |                                                                    |                                               |                                |
|-----------|---|----------------------------------------------------------------------------------------|------------------------------------------------------------------------|--------------------------------------------------------------------|-----------------------------------------------|--------------------------------|
|           |   | 包纤磷等: 8/2020-06-1704632<br>采购单位: 中国中铁股份有限公司<br>标也没售就让时间: 2020-06-28 13:57<br>标构器用: 12元 | 包件各款 包件1<br>坦归单位: 中國中铁股份有限公司<br>股時載止时间: 2020-07-15 13:57<br>保证金形式: 保证金 | 波布时间: 2020-05-17 14:11<br>澄清朝止时间: 2020-06-29 13:57<br>保证金金额: 1024元 | 峭应载止时间:2020-06-28 13<br>开稿时间:2020-07-15 13:57 | 57                             |
| E<br>Roes |   | <ul> <li>✓ 招标</li> <li>○ 何能設備</li> </ul>                                               | ✓ 投标                                                                   | ✓ 开标                                                               |                                               | 5 定标<br>间: 2020.07.13 15:35:26 |
| 单胎交监      | « | 2 中國統治人公示                                                                              | 中场候选人公                                                                 |                                                                    |                                               |                                |

(五) 定标

#### 1. 中标结果公示

对于依法必招采购项目,招标人会发布中标结果公示,投标人通 过定标页签下的中标结果公示功能进行查看。

|                    | ■□ / 約2020 / 包PP3(〒 / 包PP3(〒 / 包PP3)〒 / 包PP3(〒 / 包PP3)〒 / 包PP3(〒 / 包PP3)〒 / 包PP3(〒 / 包PP3)〒 / 包PP3(〒 / 包PP3)〒 / 包PP3(〒 / 包PP3)〒 / 包PP3(〒 / 包PP3)〒 / 包PP3(〒 / 包PP3)〒 / 包PP3(〒 / 包PP3)〒 / 包PP3(〒 / DP3) / 包PP3(〒 / DP3) / DP3) / |
|--------------------|----------------------------------------------------------------------------------------------------|
|                    | 物件磁号: 82020-04-1704632 動件系数: 動件1<br>原稿他位: 中国中转级目前指公司 短期他位: 中国中转级目前指公司 対所的(所: 2020-04-17.14-11 協定要正対所: 2020-06-29.13.57<br>弱相望無難止対所: 2020-06-29.13.57 投稿量止対応: 2020-07-15.13.57 建築業止対所: 2020-06-29.13.57<br>弱相響用: 12元 保正金形式: 保正金形式: 保正金形式: 保正金統: 1024元                                                                                                    |
| ENES<br>R<br>Vince | ○ 招称         ○ 投稿         ○ 开称         ○ 评称         ③ 定稿           □ 中括6度公示         1         25.00-07-03 063733         25.00-07-03 063733                                                                                                    |
|                    |                                                                                                    |

#### 2. 中标结果通知书

招标人发布的中标候选人公示期满后,即确定最终的中标人,此时会向中标的投标人发送中标通知书,向未中标的投标人发布中标结果通知书,投标人通过【定标】页签下的【中标结果通知书】进行查看。